## **SPECIAL REPORTS**

Treasury Internet Banking's Special Reports feature provides the ability to view custom bank reports containing complex details not found on standard account reports such as ACH Return and Notification of Change (NOC) information or ACH Electronic Data Interchange (EDI) details. The enriched account information available in the various Special Reports help you manage your business.

| REPORTS                             |  |  |
|-------------------------------------|--|--|
| My Reports                          |  |  |
| Account Reports                     |  |  |
| Payment Reports                     |  |  |
| Transfer Reports                    |  |  |
| Check Services Reports              |  |  |
| <ul> <li>Special Reports</li> </ul> |  |  |
| User Activity Report                |  |  |
| User Audit Report                   |  |  |
| User Setup Report                   |  |  |

#### NAVIGATION

Navigate to the *Reports* menu and select *Special Reports*.

| SPECIAL REPORTS<br>Use this page to review special reports. |                    |                     |
|-------------------------------------------------------------|--------------------|---------------------|
| SPECIAL REPORTS                                             |                    |                     |
| Special Report Name 🔺                                       | Update Date/Time 🔺 | Historical Versions |
| ACH Returns                                                 | 03/17/2022 17:38   | View version 94     |
| ACH EDI                                                     | 07/29/2022 12:06   | View version 122    |
|                                                             |                    | Show 10 🔻           |

#### **VIEWING REPORTS**

The *Special Reports* screen displays the reports to which you have access.

- Current Report Click the Special Report Name hyperlink to display the most recent version available. The report opens in a separate browser window.
- 2. Historical Reports Click the *View Version* hyperlink to display previous versions of the report.

# **TREASURY INTERNET BANKING**

QUICK REFERENCE GUIDE

| Use this page to review special reports history. |                  |  |  |  |
|--------------------------------------------------|------------------|--|--|--|
| HISTORY                                          |                  |  |  |  |
| Special Report Name                              | Update Date/Time |  |  |  |
| ACH EDI                                          | 07/29/2022 12:06 |  |  |  |
| ACH EDI                                          | 07/20/2021 06:02 |  |  |  |
| ACH EDI                                          | 07/19/2021 06:02 |  |  |  |
| ACH EDI                                          | 07/16/2021 15:47 |  |  |  |
| ACH EDI                                          | 07/16/2021 06:02 |  |  |  |
| ACH EDI                                          | 07/15/2021 06:02 |  |  |  |
| ACH EDI                                          | 07/14/2021 06:02 |  |  |  |

| SPECIAL REPORTS | ¢                |
|-----------------|------------------|
| Report Name 🔺   | Date / Time      |
| ACH EDI         | 07/29/2022 12:06 |
| ACH Returns     | 03/17/2022 17:38 |
|                 |                  |
|                 |                  |
|                 |                  |
|                 |                  |

The *Special Report History View* screen displays a list of all available versions of the report.

- 1. Click the *Special Report Name* hyperlink to display the desired version in a separate browser window.
- 2. Click the *Cancel* button at the bottom of the page to return to the previous screen.

### **DASHBOARD ACCESS**

You may also configure the *Special Reports* widget on your *Dashboard* for easier access to your reports.

For information on how to modify the Dashboard widgets, please refer to the Dashboard Quick Reference Guide.